# How do I export grades from Gradebook?

### Go to Gradebook.

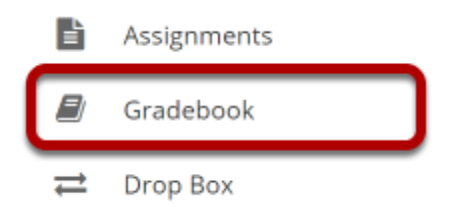

Select the **Gradebook** tool from the Tool Menu of your site.

### **Click Import/Export.**

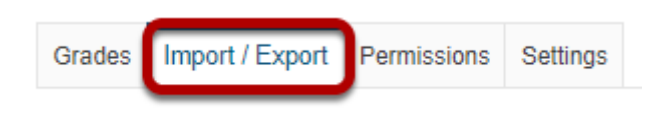

## Select Custom Export. (Optional)

#### Export

Export your Gradebook as a .csv file in order to enter grades/structure your Gradebook in the spreadsheet application of your choice.

Export Gradebook Custom Export

#### Import

Selectively import new grades or gradebook items by uploading a spreadsheet (.csv, .xls, and .xlsx formats) below.

Note: The formatting of the uploaded spreadsheet must match the conventions detailed below.

| Choose File | No | file | chosen |
|-------------|----|------|--------|
|-------------|----|------|--------|

| CONTINUE | Cancel |
|----------|--------|

#### **Conventions used**

The Gradebook exports grades in CSV format only. For importing grades, CSV is recommended, but XLS, and XLSX files are also supported. The following conventions are used in the Import/Export process:

- Student ID and Name are the first two columns and must be retained for any future imports.
- Gradebook Items may include points by wrapping the points in [] after the title, e.g. "Assignment 1 [50]".
- Comments can be imported by prefixing the column with a \*, e.g. "\* Assignment 1"
- Columns that cannot be re-imported are prefixed with #.
- Item score must be a non-negative number with a maximum of 10 digits before and 2 digits after the decimal.

### You may set the options for customized exports by clicking the Custom Export link.

### Choose the items you would like to include in your export.

| Custom Export                                                                                                    | ×                                                                                                    |  |  |  |
|----------------------------------------------------------------------------------------------------|----------------------------------------------------------------------------------------------------|--|--|--|
| Select from the options below to customize your Gradebook export.                                                                                                    |                                                                                                    |  |  |  |
| Customized exports can only be imported back into the system if Student ID<br>and Student Name are retained in the first and second columns and all other<br>formatting conventions are followed. |                                                                                                    |  |  |  |
| <ul> <li>Student ID</li> <li>Student Name</li> <li>Student Display ID</li> <li>Section Membership</li> <li>Course Grade Override Date</li> </ul>                                                  | <ul> <li>Gradebook Item Scores</li> <li>Gradebook Item Comments</li> <li>Course Grade</li> <li>Calculated Course Grade</li> <li>Grade Override</li> </ul> |  |  |  |
| Filter by group/section       All Sections/Groups                                                                                                    |                                                                                                    |  |  |  |
| DOWNLOAD CUSTOM EXPORT Cancel                                                                                                    |                                                                                                    |  |  |  |

### **Click Download Custom Export.**

DOWNLOAD CUSTOM EXPORT

Cancel